### 施設専用サイトからのオンライン研修申込方法

【申し込みの前に】

『オンライン研修』申し込みにあたり、以下の3点をまずご確認ください。

- 1. 集合研修の申し込みとの相違点
- 2. 推奨環境
- 3. オンライン研修受講にかかる留意点
- 1. 集合研修の申し込みとの相違点

オンライン研修に参加するためには、<u>受講者のメールアドレスの登録</u>が 必要です。(必須) 申し込み画面の最終項目の「協会への伝言/メールアドレス欄」に、半角

で受講者のメールアドレスを入力してください。

後日、受講のための専用 URL をお送りします。

【申し込みの手順】5-(1)、(2)参照

| 県会員No         |        |     | 9    | NOX [ | 非会員」 |   |   |   |
|---------------|--------|-----|------|-------|------|---|---|---|
| 氏名漢字          | (6A)   | 姓   | 姓    |       |      | 名 | 名 |   |
| 氏名力ナ          | 63     | 姓   | 姓    |       |      | 名 | 名 |   |
| 性別            | (BA)   | ○男  | 〇女   |       |      |   |   |   |
| 生年月日          | 63     |     |      | 年     |      | 月 |   | 日 |
|               |        |     | 蔵    |       |      |   |   |   |
| 戰種            | (i) al |     | ~    |       |      |   |   |   |
| 実務経験          | (BA)   |     | 年    |       |      |   |   |   |
| 受講判支払登録者      | (8)A   |     | ~    |       |      |   |   |   |
| 戰位            |        |     |      | ~     |      |   |   |   |
|               |        | FOX | 也    |       |      |   |   |   |
| 所属料名          |        |     |      |       | ~    |   |   |   |
|               |        | その  | 也    |       |      |   |   |   |
| 講師への質問        |        |     |      |       |      |   |   |   |
| 協会への伝言/メールアドレ | λ(半角)  |     |      |       |      |   |   |   |
|               | 1      | 17  | 力内容確 | 8     |      |   |   |   |

#### 2. 推奨環境

# Webex 推奨環境

| 機材・環境         |                                                    | 内容                                                        |  |  |  |  |
|---------------|----------------------------------------------------|-----------------------------------------------------------|--|--|--|--|
|               | OS                                                 | Windows8以降                                                |  |  |  |  |
|               | CPU                                                | 2GHz 以上の CPU                                              |  |  |  |  |
|               | メモリ                                                | 4GB 以上のメモリ                                                |  |  |  |  |
| ハクコン ※一人につき   | ブラウザ                                               | Mozilla Firefox もしくは<br>Google Chrome(原則最新版)              |  |  |  |  |
| 1台            | その他                                                | マイクやカメラが内蔵されている。<br>内蔵されていない場合は、Web カメラやマイ<br>クロフォンを接続する。 |  |  |  |  |
| インターネット<br>回線 | <br>通信容量無制限等で長時間安定して映像・音声等の視聴な<br>可能な通信環境(有線LAN推奨) |                                                           |  |  |  |  |
| 静かな環境         | 各自で学習                                              | に集中できるより良い環境を工夫しましょう。                                     |  |  |  |  |

- 3. オンライン研修受講にかかる留意点
- ◆事前登録メールを確認できるパソコンを推奨します。
- ◆パソコンは1人1台準備してください。当会のオンライン研修は、複数人数 1台のパソコンを共有して受講はできません。
- ◆当会のオンライン研修は、基本的に顔をみえるようにして受講していただきます。「ビデオ付きで参加」が必須となりますので、カメラを必ずご準備ください。
- ◆研修では、双方向のやり取り(講師⇔受講者、受講者⇔受講者)をします。 相手の声をよりよく聞くためや、自分の声をよりクリアに届けるためには、 ヘッドセットの使用を推奨します。
- ◆受講者の利用している通信環境によっては、映像が止まる、音声が途切れる等うまく受講できない場合があります。事務局では対応しかねますので、各自、安定した通信環境を確保してください。

#### 【申し込みの手順】

### 1. 「施設ログイン」をクリックする。

| 〒261-0002 千葉市奥浜                               | 区新港249-4 TEL.043-245-1744 A              |
|-----------------------------------------------|------------------------------------------|
|                                               | 施設ログイン                                   |
|                                               | ▲ 完氏の皆様べ                                 |
| 日本の医療を救え                                      | کی کی کی کی کی کی کی کی کی کی کی کی کی ک |
| <u>#NursingNow_</u> いま私にできること<br>看護職<br>エールを? | 研修のご案内                                   |
| Nursing now                                   | 査護職のお仕事限し・人材限し ●                         |
|                                               | <sup>購預会・イベント</sup><br>申し込みフォーム <b>シ</b> |

2.「ログインID」「パスワード」を入力し「ログイン」をクリックする。
 ※「ログインID」「パスワード」の無い方、忘れた方は申請書をダウンロードしご申請ください。

| 公益社団法人 千葉県看護協会                            |  |
|-------------------------------------------|--|
| 施設向けWebシステム                               |  |
| 施設専用サイト                                   |  |
| ▼施設用のログインID/パスワードを入力し、「ログイン」をクリックしてください。▼ |  |
| ロヴィンID                                    |  |
| ログインID                                    |  |
| <u></u>                                   |  |
| バスワード                                     |  |
| ログイン                                      |  |
|                                           |  |
|                                           |  |
| 8 『施設専用サイト』ID/バスワート単語書ダウンロート(PDF)         |  |
|                                           |  |
|                                           |  |
|                                           |  |
|                                           |  |
|                                           |  |

# 3.「受講申込み」をクリックする。

| インフォメーション<br>0 |   |                   |   |                 |   |
|----------------|---|-------------------|---|-----------------|---|
| 0<br>0         |   |                   |   |                 |   |
| 开修会管理          |   | 会員管理              |   | 施設情報管理          |   |
| 受講申込み          | 0 | 会員一覧              | 0 | 施設情報変更          | 0 |
| 受講決定通知         | 0 | 支払確認 (会費)         | 0 | パスワード変更         | 0 |
| 受講料支払          | 0 | 所属変更(他施設等からの移動手続) | 0 | 施設等会員代表者名簿(PDF) | 0 |
| 支払確認(受講料)      | 0 | 退会届               | 0 | <u></u>         |   |
| 支払確認(オーダー別)    | 0 |                   |   |                 |   |
| 受講履歴           | 0 |                   |   |                 |   |
| 看護研究学会集録 (準備中) | 0 |                   |   |                 |   |
| 研修に関するお問い合わせ   | 0 |                   |   |                 |   |
|                |   |                   |   |                 |   |
| 協会からのお知らせ      |   |                   |   |                 |   |

### 4.申し込みをする研修名をクリックする。

| ]     |
|-------|
|       |
|       |
|       |
| €初期表示 |
| 1件    |
| 受講料   |
|       |

5.「新規登録(会員)」「新規登録(非会員)」の該当をクリックする。

| 帝切日     | 研修<br>番号             | 研修会名                               | 開催日                                                             | 日数                                                                                        | 受講料<br>(会員)                                                                                                    | 受講料<br>(非会員)                                                                                                    | 定員                                                                                                    | 申込数                                                                                                    |
|---------|----------------------|------------------------------------|-----------------------------------------------------------------|-------------------------------------------------------------------------------------------|----------------------------------------------------------------------------------------------------|----------------------------------------------------------------------------------------------------|----------------------------------------------------------------------------------------------------|----------------------------------------------------------------------------------------------------|
| 0/11/10 | 100                  | テスト                                | 11/30                                                           | 1                                                                                         | 4,000                                                                                                    | 12,000                                                                                                    | 80                                                                                                    | 0                                                                                                    |
| 1 I     | <b>地日</b><br>0/11/10 | <b>切日 研修<br/>番号</b><br>0/11/10 100 | 研修<br>番号         研修会名           0/11/10         100         テスト | 研修<br>番号         研修会名         開催日           0/11/10         100         テスト         11/30 | 研修<br>番号         研修会名         開催日         日数           0/11/10         100         テスト         11/30         1 | 研修<br>番号         研修会名         開催日         日数         受講科<br>(会員)           0/11/10         100         テスト         11/30         1         4,000 | 研修<br>番号         研修会名         開催日         日数         受講科<br>(会員)         受講科<br>(非会員)           0/11/10         100         テスト         11/30         1         4,000         12,000 | 研修<br>番号         研修会名         開催日         日数         受講料<br>(会員)         受講科<br>(非会員)         定員           0/11/10         100         テスト         11/30         1         4,000         12,000         80 |

- (1)「新規登録(会員)」の場合
  - (1)「検索」をクリックすると「入会者一覧」がでます。
     該当の「会員NO」をクリックする。
  - ②その他「必須」事項を入力する。
  - ③「協会への伝言/メールアドレス欄」に半角で受講者のメールアドレス を入力する。
  - ④「入力内容の確認」をクリックする。

| 県会員No               |                  |
|---------------------|------------------|
| 氏名漢字                | 姓 姓 名 名          |
| 氏名力ナ                | <b>姓</b> 姓   名 名 |
| 性別                  | ◎ 男 ◎ 女          |
| 生年月日                | 年月日              |
|                     | 藏                |
| 職種                  | <b>~</b>         |
| 実務経験                | <b>〕</b> 年       |
| 受講料支払登録者            |                  |
| 職位                  | <b>~</b>         |
|                     | その他              |
| 所属科名                | V                |
|                     | その他              |
| 講師への質問              |                  |
| 協会への伝言/メールアト゚レス(半角) | 3                |
|                     | ✓ 入力内容確認         |

- (2)「新規登録(非会員)」の場合
  - ①「必須」事項を入力する。
  - 2「協会への伝言/メールアドレス欄」に半角で受講者のメールアドレス を入力する。
  - ③「入力内容の確認」をクリックする。

|                    | Q 検索 [非会員] |
|--------------------|------------|
|                    |            |
| 氏名漢字               | 姓姓         |
| 氏名力ナ 🕅             | 姓姓 名 名     |
| 性別 必須              | ○男 ○女      |
| 生年月日 🛛 🕅           | 年月日        |
|                    | 蔵          |
| 職種 必須              | · ·        |
| 実務経験               | 年          |
| 受講料支払登録者           | ~          |
| 職位                 | ~          |
|                    | その他        |
| 所属科名               | ✓          |
|                    | その他        |
| 講師への質問             |            |
|                    |            |
| 協会への伝言/メールアドレス(半角) | $\geq 2$   |
|                    |            |
|                    | ✔ 入力内容確認   |
|                    |            |

## 会員専用サイトからのオンライン研修申込方法

【申し込みの前に】

『オンライン研修』申し込みにあたり、以下の3点をまずご確認ください。

- 1. 集合研修の申し込みとの相違点
- 2. 推奨環境
- 3. オンライン研修受講にかかる留意点
- 1. 集合研修の申し込みとの相違点

オンライン研修に参加するためには、<u>受講者のメールアドレスの登録</u>が 必要です。(必須) 申し込み画面の最終項目の「協会への伝言/メールアドレス欄」に、半角 で受講者のメールアドレスを入力してください。

後日、受講のための専用 URL をお送りします。

|             |              |          |     |     |      | +4 研修会一類正层  |
|-------------|--------------|----------|-----|-----|------|-------------|
| 明你会话解<br>年度 | 研修番号         | 研        | 修会名 |     | 申込日時 | 受講門<br>(会員) |
| 2020        | 100          | テスト      |     |     |      | 4,0         |
|             | <b>副会員No</b> | (B)      |     |     |      |             |
|             | 氏名漢字         | 12       |     |     | 8    |             |
|             | 我和力士         | 拉        |     |     | 8    |             |
|             | 性別           | 0.95     | * 2 |     |      |             |
|             | 生年月日         |          |     | 11  | 載    |             |
|             | 68           | <u> </u> | ~   |     |      |             |
|             | 实机起映         | 0        | 年   |     |      |             |
|             | 聯位           |          | ~   | その他 |      |             |
|             | 諸国への推算       | _        |     |     |      |             |

【申し込みの手順】 5-2参照

#### 2. 推奨環境

# Webex 推奨環境

| 機材・環境         |                                         | 内容                                                        |  |  |  |  |
|---------------|-----------------------------------------|-----------------------------------------------------------|--|--|--|--|
|               | OS                                      | Windows8以降                                                |  |  |  |  |
|               | CPU                                     | 2GHz 以上の CPU                                              |  |  |  |  |
|               | メモリ                                     | 4GB 以上のメモリ                                                |  |  |  |  |
| ハリコン ※一人につき   | ブラウザ                                    | Mozilla Firefox もしくは<br>Google Chrome(原則最新版)              |  |  |  |  |
| 1台            | その他                                     | マイクやカメラが内蔵されている。<br>内蔵されていない場合は、Web カメラやマイ<br>クロフォンを接続する。 |  |  |  |  |
| インターネット<br>回線 | ↓ · · · · · · · · · · · · · · · · · · · |                                                           |  |  |  |  |
| 静かな環境         | 各自で学習                                   | に集中できるより良い環境を工夫しましょう。                                     |  |  |  |  |

- 3. オンライン研修受講にかかる留意点
- ◆事前登録メールを確認できるパソコンを推奨します。
- ◆パソコンは1人1台準備してください。当会のオンライン研修は、複数人数 1台のパソコンを共有して受講はできません。
- ◆当会のオンライン研修は、基本的に顔をみえるようにして受講していただきます。「ビデオ付きで参加」が必須となりますので、カメラを必ずご準備ください。
- ◆研修では、双方向のやり取り(講師⇔受講者、受講者⇔受講者)をします。 相手の声をよりよく聞くためや、自分の声をよりクリアに届けるためには、 ヘッドセットの使用を推奨します。
- ◆受講者の利用している通信環境によっては、映像が止まる、音声が途切れる等うまく受講できない場合があります。事務局では対応しかねますので、各自、 安定した通信環境を確保してください。

#### 【申し込みの手順】

### 1. 「会員ログイン」をクリックする。

| 〒261-0002 千葉市支浜                                                                                                    | K新港249-4 TEL.043-245-1744        |
|----------------------------------------------------------------------------------------------------|----------------------------------|
| 公益社団法人 千葉県看護協会     お問い合わせ 79セス まはダウンロード 名 会員ログイン     日本     日本 | 施設ログイン Q ★ 県民の皆様へ                |
|                                                                                                    |                                  |
| 日本の医療を救え                                                                                                    | 入会のご案内         2                 |
| <u>#NursingNow_いま私にできること</u><br>を護職へエールを                                                                                                    | Réorisch 2                       |
| Nursing now                                                                                                    | 着濃額のお仕事探し・人材探し 2                 |
|                                                                                                    | <sup>東西会・イベント</sup><br>申し込み フォーム |

2.「ログインID」「パスワード」を入力し「ログイン」をクリックする。
 ※「ログインID」「パスワード」の無い方、忘れた方は申請書をダウンロードしご申請ください。

| 公益社団法人 千葉県看護協会<br>会員向けWebシステム<br>会員専用サイト                                                                        |
|----------------------------------------------------------------------------------------------------|
| ▼会員個人用のログインID/パスワードを入力し、「ログイン」をクリックしてください。▼                                                                     |
| □グインID<br>□グインID<br>ノブスワード<br>ノブスワード<br>ログイン<br>ログイン<br>ログイン<br>ログイン<br>マノブスワードを忘れた・または変更する場合は再度「新規登録」をお願いします。▼ |

\_\_\_\_\_

3.「受講申込み」をクリックする。

| お知らせ                                                      |          |                |     |  |
|-----------------------------------------------------------|----------|----------------|-----|--|
| <ul> <li>● 「看護ちば」134号を [</li> <li>●</li> <li>●</li> </ul> | 着漲ちばパックナ | ンパー]に掲載しました。   |     |  |
| 会員管理                                                      |          | 研修会管理          |     |  |
| 会員情報                                                      | 0        | 研修一覧           | ) 0 |  |
| パスワード変更                                                   | 0        | 受证决定通知         | 0   |  |
| 過作履歴                                                      | 0        | 受講瞭歴           | 0   |  |
|                                                           |          | 受講科支払          | 0   |  |
|                                                           |          | 看溫研究学会集除(準備中)  | ٥   |  |
| ▶ 協会からのお知らせ                                               |          | ▶ 希腊ちば バックナンバー |     |  |

4.申し込みをする研修名をクリックする。

| 興名 :                      | 様 (個人会員)                       |               |     |             |                | A | メニューに戻る  |
|---------------------------|--------------------------------|---------------|-----|-------------|----------------|---|----------|
| 谜:2020                    |                                |               |     |             |                |   |          |
| 0                         |                                |               |     |             |                |   | ۵        |
| 论安久政                      |                                |               |     |             |                |   |          |
| 10COCHETT                 |                                |               |     |             |                |   |          |
| 年度                        | 2020年度 🗸                       | キーワード         |     | キーワ         | - 14           |   |          |
| <u>年度</u><br>キーワード        | 2020年度 く                       | キーワード         | _ [ | キーワ         | -F             |   |          |
| <u>年度</u><br>キーワード        | 2020年度 V<br>□ 募集中のみを表示する。      | キーワード         | (   | キーワ         | - ド<br>Q.被疾    |   | Sour     |
| <u>年度</u><br><u>キーワード</u> | 2020年度 <b>∨</b><br>算集中のみを表示する。 | <u>+-9-</u> F | _ [ | <b>≠</b> −9 | -F<br>Q.被索     |   | Sour     |
| 年度<br>キーワード               | 2020年度 ✔<br>算集中のみを表示する。        | <u>+-ワ-ド</u>  | (   | ‡-9         | -г-<br>Q. ф(ж) |   | C /7 U F |

- 5.「受講申込」の必要事項を入力する。
  - ①「必須」事項を入力する。
  - ②「協会への伝言/メールアドレス欄」に半角で受講者のメールアドレス 入力する。
  - ③「入力内容確認」をクリックする。

| 理:2020 | 10-030       |       |                                               |    |      | Ē | WALL-BURA      |
|--------|--------------|-------|-----------------------------------------------|----|------|---|----------------|
| OHRESS | <i></i>      |       |                                               |    |      |   | 100031 300-340 |
| 年度     | 研修微号         |       | 研修会名                                          |    | 申込日時 |   | 受講門<br>(会員)    |
| 2020   | 100          | 721   |                                               |    |      |   | 4,000          |
|        | #*******     |       |                                               |    |      |   |                |
|        | MITTINO      |       |                                               |    | 1    |   | 1              |
|        | 1.5.8.7      |       | E .                                           |    | 8    |   | 3              |
|        | 0,007        |       | 11<br>(F) (F) (F) (F) (F) (F) (F) (F) (F) (F) |    | a .  |   |                |
|        | 10.00        |       | - M = X                                       | 10 |      |   |                |
|        | 14/14        | 0     |                                               |    |      |   |                |
|        | trectes      | 0     | IF.                                           |    |      |   |                |
|        | BA           |       |                                               |    |      |   | 1              |
|        | NEL COMPANY  | [     |                                               |    |      |   | -              |
|        | MIN-COTESI   |       |                                               |    |      |   |                |
|        | 協会への伝言ノン・パイン | 1(平角) |                                               |    |      |   | <b>2</b>       |